# **DVR Usage: Controlling Recordings and Live TV**

## **Pause A Live Program**

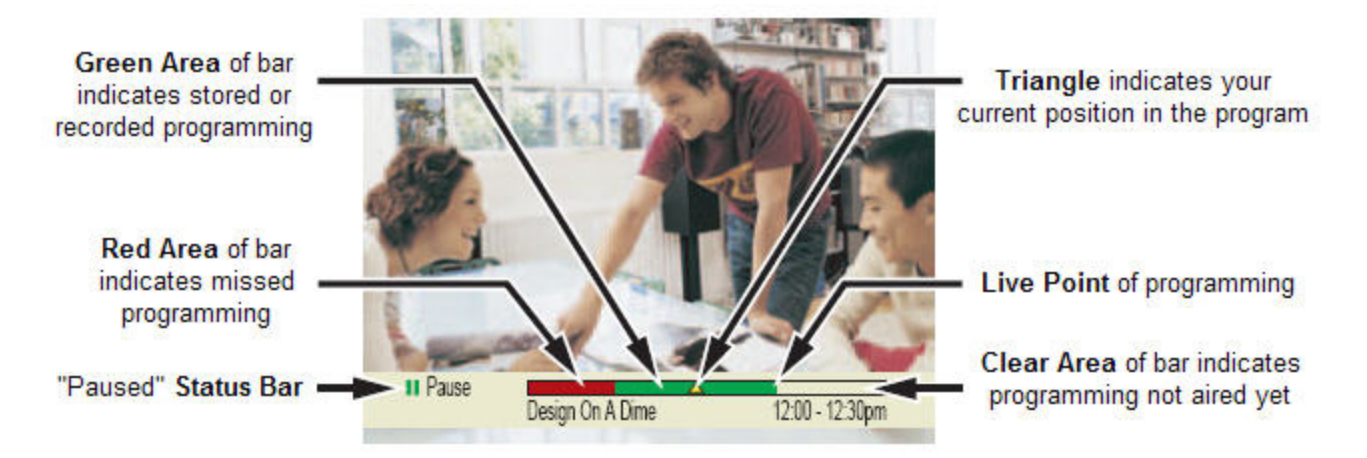

#### Access and Play Back Your Recorded Programs

- 1. Press the "List" button.
- 2. Use the v or arrow buttons to choose the program you want to play back.
- 3. Press the button.
- 4. Press again to play your recorded program or use the arrow keys to scroll and select other options.

| "TI<br>US<br>Re<br>Sa | he Jungle Book"<br>GA (Ch 67)<br>cord: 1 Episode<br>ve: 1 Day |     |      |        |           |
|-----------------------|---------------------------------------------------------------|-----|------|--------|-----------|
|                       | Recorded Programs                                             | Da  | te   | Time   | Length    |
| •                     | PGA Golf                                                      | Sun | 6/15 | 2:30pm | 1hr 30mir |
| SEL                   | The Jungle Book                                               | Wed | 6/18 | 7:00pm | 2hr Omin  |
| •                     | Dr. Phil                                                      | Fri | 6/13 | 3:10pm | 50min     |

Access and Play Back Your Recorded Programs From the Program Guide.

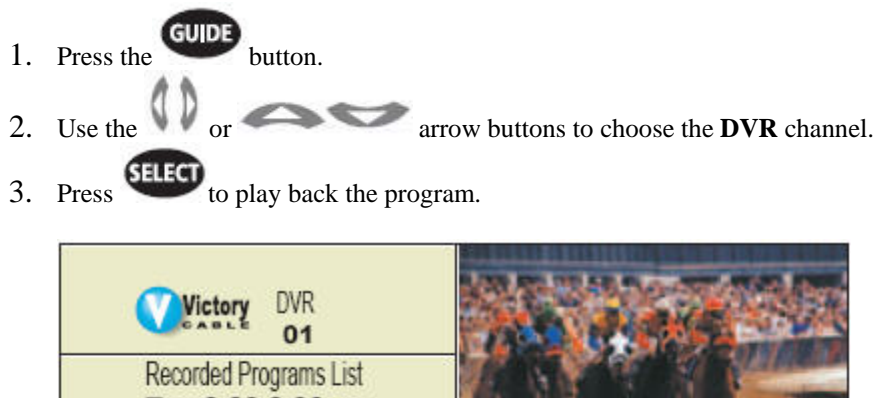

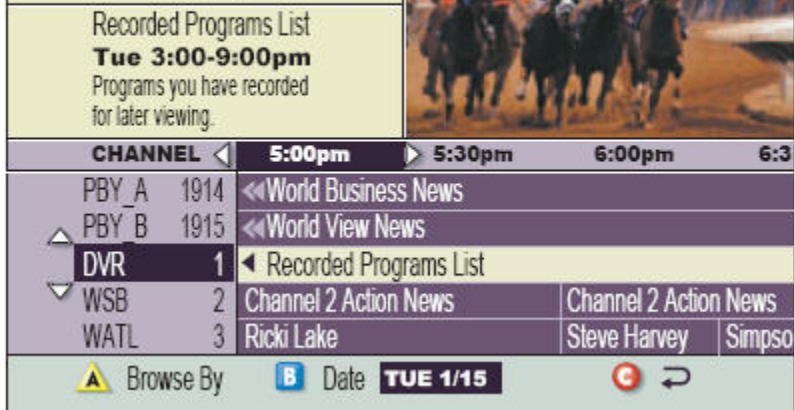

The **DVR** channel is a dedicated channel that allows you to play back your recorded programs.

### Record a TV program you are watching

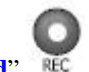

- 1. Press "Record" REC
- 2. In the **Confirm Recording** screen, choose the recording option and press
- 3. The **Record Indicator** light on the receiver will illuminate.

4. To stop recording, press "Stop" una and follow the on-screen prompts.

| The Jungle Book"<br>Ned: 6/18<br>Save: 14 Days |                             | (5)       |
|------------------------------------------------|-----------------------------|-----------|
| START STOP                                     | RECORD                      | SAVE TIME |
| 7:00pm 9:00pm                                  | All episodes<br>One episode | 14 Days   |

#### Record a TV program from the Program Guide

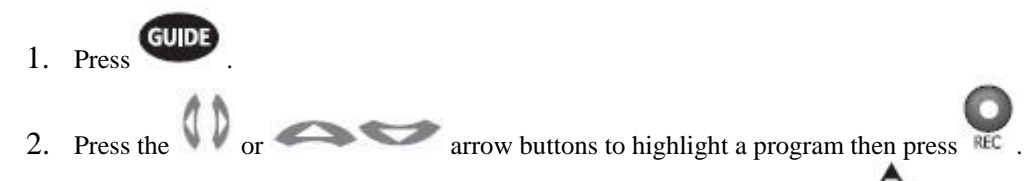

- 3. In the **Confirm Recording** screen, choose the recording option and press
- 4. The **Record Indicator** light on the receiver will illuminate and the recording program will highlight in red in the IPG.

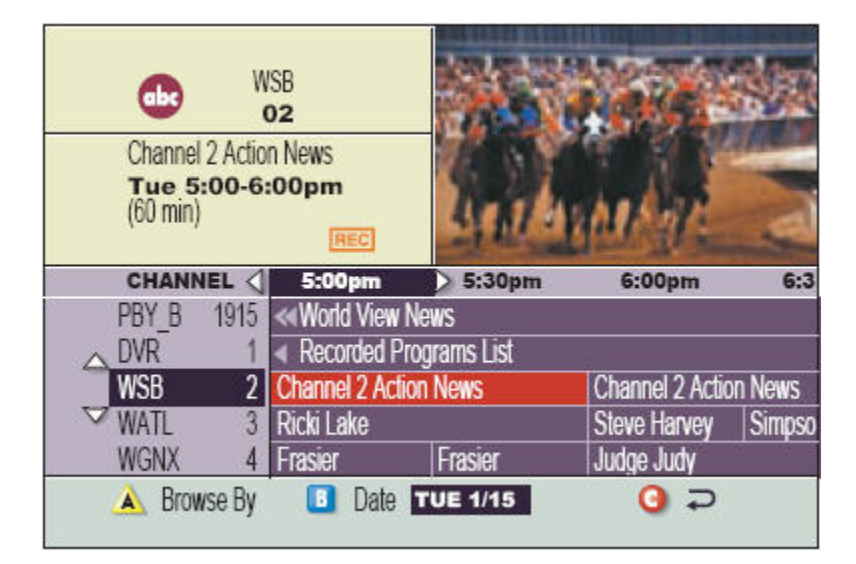

**Record Episodes of a TV Program** 

A single episode or all episodes of a TV program of a program can be recorded on the DVR. The options are available in the **Confirm Recording** screen.

- Press the button.
  Use the or arrow buttons to select the program.
  Press the button. The Confirm Recording screen appears.
- 4. Highlight One Episode or All Episodes and press

| "Design On A Dime"<br>Tue: 11/13<br>Save: 14 days |                             |           |  |
|---------------------------------------------------|-----------------------------|-----------|--|
| START STOP                                        | RECORD                      | SAVE TIME |  |
| 12:00pm 12:30pm                                   | All episodes<br>One episode | 14 days   |  |

- 5. If the **All Episodes** option is selected, the **All Episode Recording Options** screen appears.
- 6. Choose one of the options in the **All Episode Recording Options** screen.
- 7. Press to save the settings.

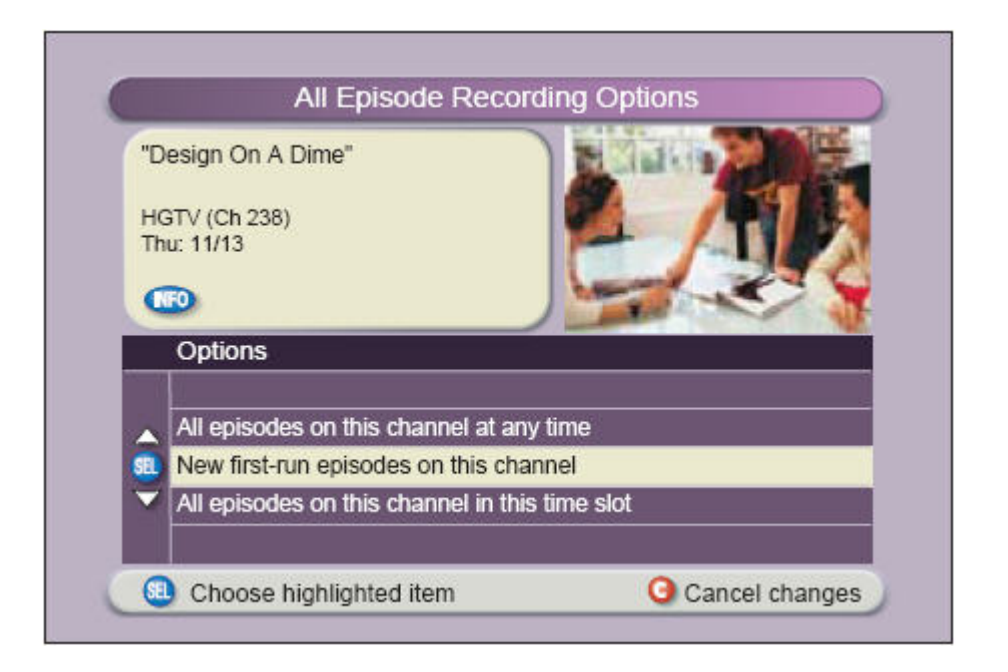

# Erase a Recording

- 1. Press the button.
- 2. Highlight the recording to erase using the arrow keys.
- 3. Press ELECT . The Recorded Programs Options screen appears.
- 4. Use the **"Down**" arrow button to highlight the **Erase** option.
- 5. Press the button. "Are you sure you want to erase this recording?" message appears.
- 6. Press the **A** button to confirm deletion.